## SAMPLE WORK AND COURSE SYLLABI (GOOGLE DRIVE)

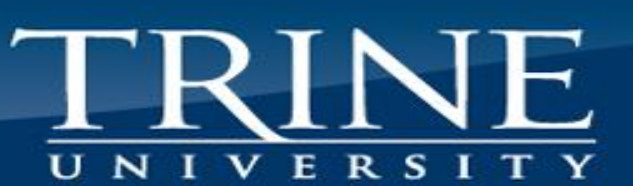

### TRINE UNIVERSITY

### **Student Work and Syllabi**

Evidence

- Needs to be collected for each course
- Ensures that student work, learning objectives, and assessment strategies are **equivalent** to what is done here on campus

#### NACEP

- Assessment 1 (CEP A1)
  - The college/university ensures concurrent enrollment students' proficiency of learning outcomes is measured using comparable grading standards and assessment methods to on campus sections.
- Curriculum 2 (CEP C2)
  - The college/university ensures the concurrent enrollment courses **reflect the learning objectives**, and the **pedagogical**, **theoretical** and **philosophical orientation** of the respective college/university discipline.

#### **Google Drive**

- Hopefully will expedite and simplify the process
- Each instructor will have a folder for **each course** they teach
  - This folder will be shared with them through our Google Account (trine.dual.enrollment)
    - If you need it reshared, just let us know through our Trine.edu emails
  - Each folder will have 2 sub-folders: one for student work samples (A-D) and the other for the syllabus
- Each liaison will then have access to all of their department's courses to pull and check content

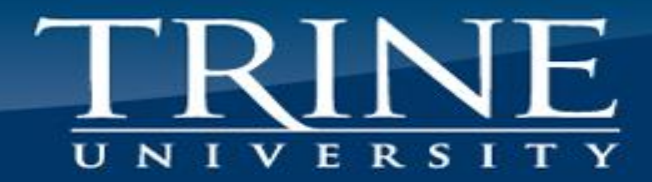

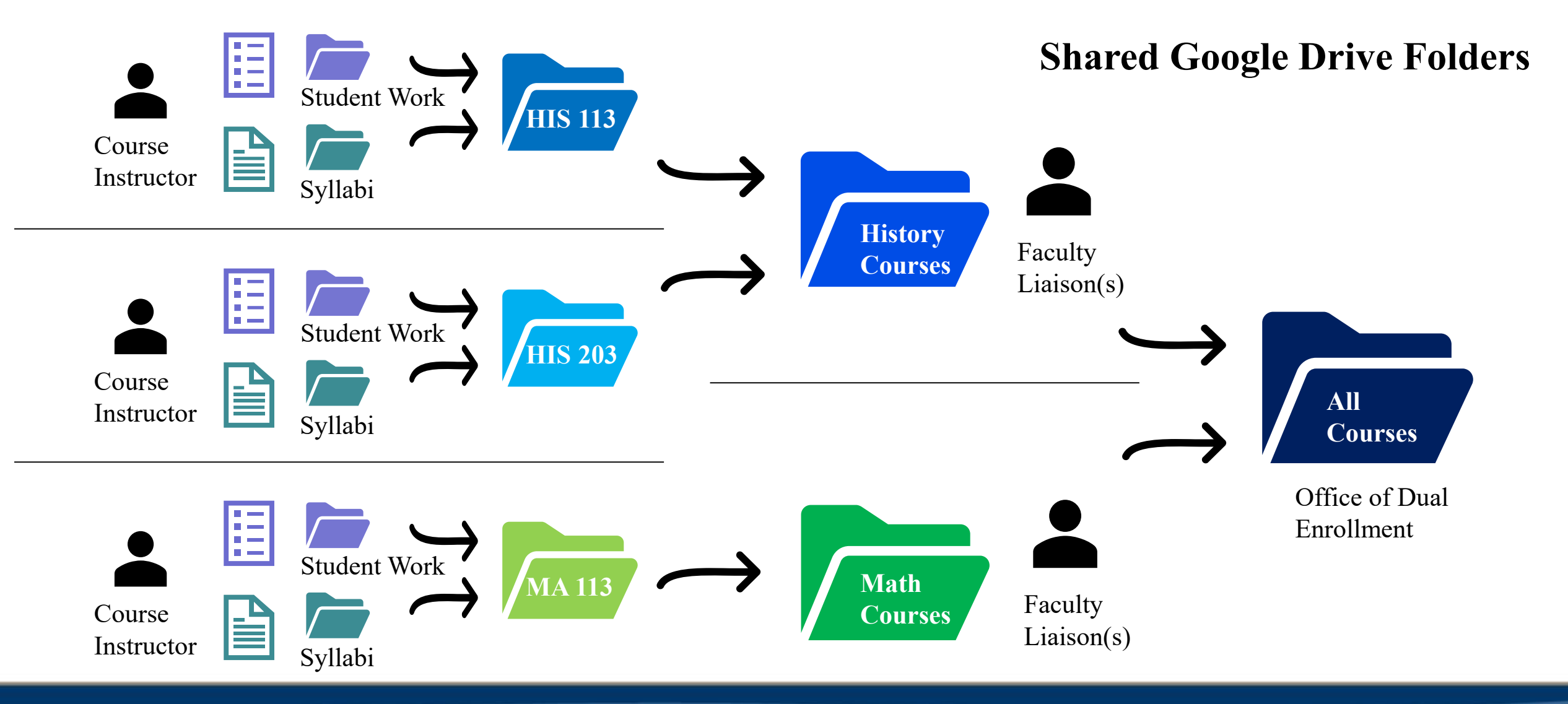

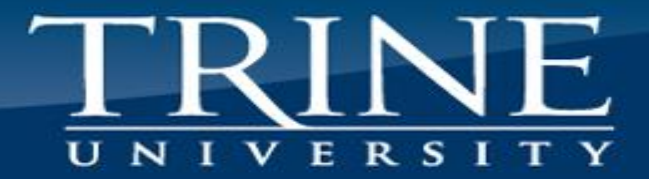

## **HOW TO USE THE SHARED DRIVE**

### How to Use the Shared Drive

# TRINE

### Shared Google Drive Email Invitation

- You will receive an email from our Trine DE account (trine.dual.enrollment@gmail.com)
  - It will notify you that you have access to a folder/course
  - Do not lose or delete this email
    - This email also is your link to the folders and subfolders for your courses
    - All you have to do is click Open

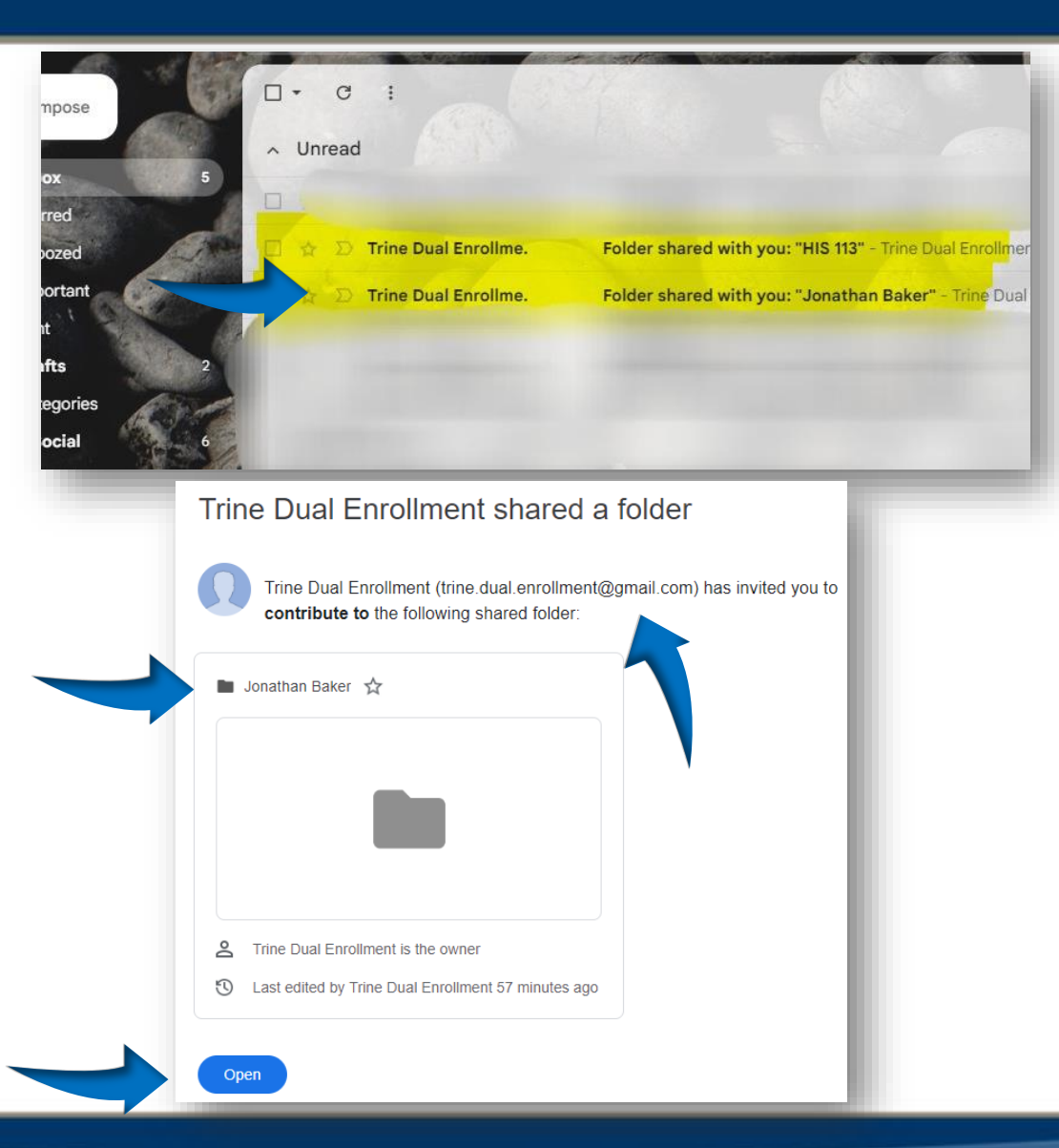

### How to Use the Shared Drive

TRINE UNIVERSITY

### Accessing the Folder

- Once you access the folder you should see all of your courses and their sub-folders (Example: HIS 113)
  - You should also see **Syllabi** and **Student Work** in each course
  - Its recommended to save or bookmark the main folder someplace on your browser where you can easily access it in the future

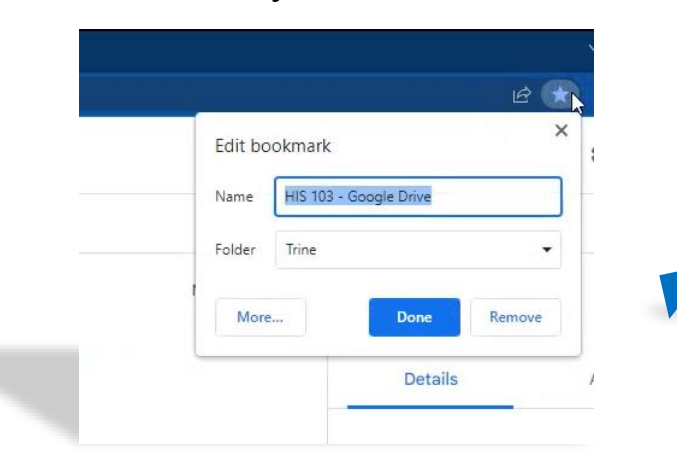

| 🛆 Drive                                                                                                    | Q Search in Drive                                                                                                    |
|----------------------------------------------------------------------------------------------------|----------------------------------------------------------------------------------------------------|
| - New                                                                                                    | Shared with me > Jonathan Baker (Test) 👻 🚉                                                                                                    |
| My Drive                                                                                                    | Folders                                                                                                    |
| Computers                                                                                                    | HIS 103                                                                                                    |
| Shared with me                                                                                                    |                                                                                                    |
| C Recent                                                                                                    |                                                                                                    |
| ☆ Starred                                                                                                    |                                                                                                    |
| Trash                                                                                                    |                                                                                                    |
|                                                                                                    |                                                                                                    |
|                                                                                                    |                                                                                                    |
| 🛆 Drive                                                                                                    | Q Search in Drive                                                                                                    |
| Drive                                                                                                    | Q Search in Drive Shared with me > Jonathan Baker (Test) > HIS 103 →                                                                                          |
| Drive     Drive     My Drive                                                                                                    | Q       Search in Drive         Shared with me       > Jonathan Baker (Test)       > HIS 103 →         Folders                                                |
| Drive     New     My Drive     Gomputers                                                                                                    | <ul> <li>Q Search in Drive</li> <li>Shared with me &gt; Jonathan Baker (Test) &gt; HIS 103</li> <li>Folders</li> <li>Student Work</li> <li>Syllabi</li> </ul> |
| Drive New My Drive Computers Shared with me                                                                                                    | <ul> <li>Q Search in Drive</li> <li>Shared with me &gt; Jonathan Baker (Test) &gt; HIS 103</li> <li>Folders</li> <li>Student Work</li> <li>Syllabi</li> </ul> |
| <ul> <li>Drive</li> <li>New</li> <li>My Drive</li> <li>Computers</li> <li>Shared with me</li> <li>Recent</li> </ul>                                 | Q Search in Drive     Shared with me > Jonathan Baker (Test) > HIS 103     Folders   Image: Student Work     Student Work                                     |
| <ul> <li>Drive</li> <li>New</li> <li>My Drive</li> <li>Computers</li> <li>Shared with me</li> <li>Recent</li> <li>Starred</li> </ul>                | Q Search in Drive     Shared with me > Jonathan Baker (Test) > HIS 103 →     Folders     Image: Student Work     Image: Student Work     Image: Student Work  |
| <ul> <li>Drive</li> <li>New</li> <li>My Drive</li> <li>Computers</li> <li>Shared with me</li> <li>Recent</li> <li>Starred</li> <li>Trash</li> </ul> | Q Search in Drive   Shared with me > Jonathan Baker (Test) > HIS 103 Folders   Image: Student Work Image: Syllabi                                             |

### How to Use the Shared Drive

New

# TRINE

### **Uploading Content**

- Once you are in the folder(s) it should be a simple process for uploading files and content
- Click on the plus sign on the left
- Select Upload File and pick the one you want to add
  - Once you select the file, it should upload automatically and saved in the folder
  - Anything you upload should be seen by yourself and your Liaison/Instructor

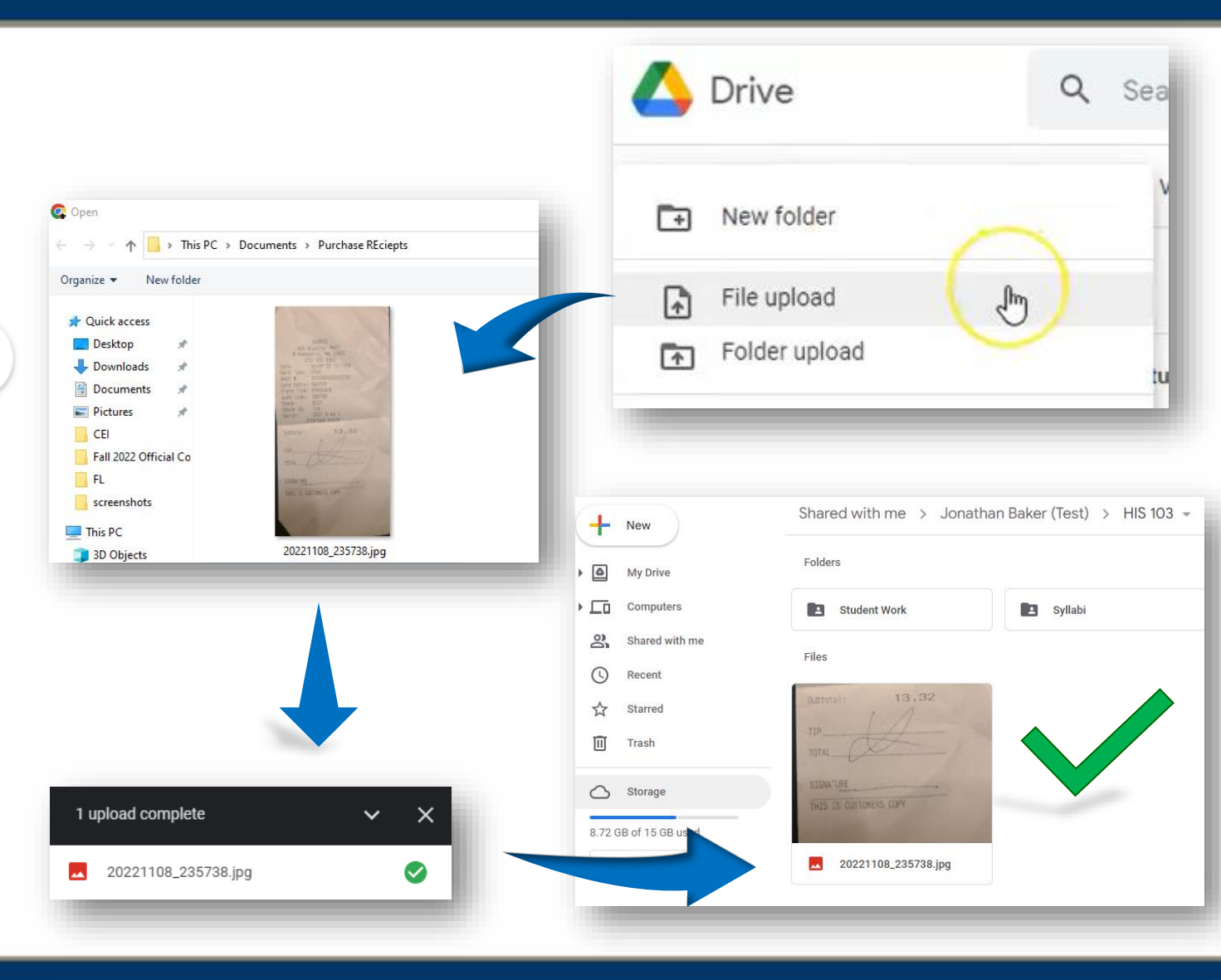